MANUALE D'USO DELL' APPLICATIVO DEL BANDO PUBBLICO PER LA CONCESSIONE DI CONTRIBUTI ALLE IMPRESE AL FINE DI SOSTENERE LE ATTIVITÀ DI COLTIVAZIONE, RIPRODUZIONE E COMMERCIO DI FIORI E PIANTE - LR N. 25/2020, ART. 3, COMMA 17 -CUPF83I22000200001

## LOGIN

L'applicazione per la presentazione della domanda è raggiungibile a questo indirizzo <u>https://webapp.regione.lazio.it/vivaismo/default.aspx</u>. Cliccare sul pulsante ACCEDI per essere indirizzati al sistema di autenticazione (tramite SPID, CIE o TS-CNS)

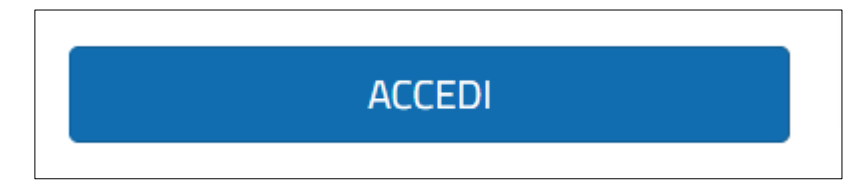

## **GENERAZIONE DOMANDA**

Se l'autenticazione va a buon fine il sistema visualizza la pagina con le opzioni disponibili. Al primo accesso sarà attivo solo il pulsante GENERA DOMANDA

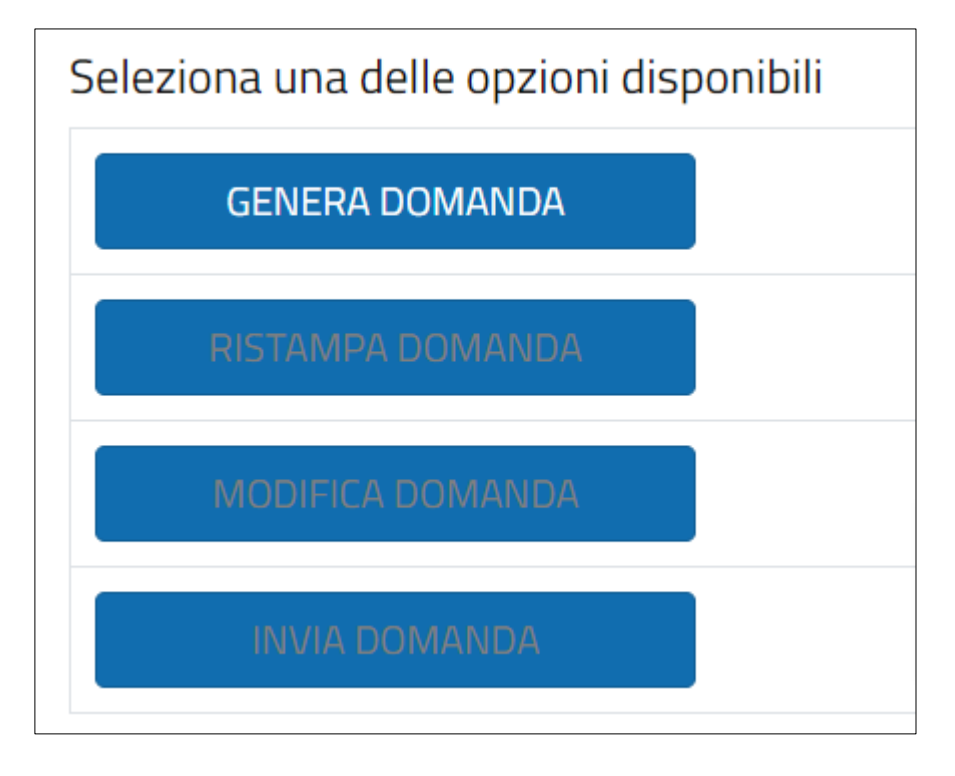

Cliccando sul pulsante GENERA DOMANDA si visualizza il modulo on-line in cui inserire i dati richiesti per la generazione della domanda.

NB I Campi Nome, Cognome e Codice fiscale sono recuperati dall'autenticazione e non sono modificabili.

| ANAGRAFICA          |                    |
|---------------------|--------------------|
| 1 - Nome            | 2 - Cognome        |
| NOME                | COGNOME            |
| 3 - Data di nascita | 4 - Codice fiscale |
|                     | ABCDEF73A18H501Q   |

Alcuni campi (evidenziati in grigio) sono disattivati e si attivano in maniera selettiva in seguito alla compilazione dei campi precedenti (es. le tendine per la selezione del Comune si attivano in seguito alla selezione della Provincia).

Gli altri dati e dichiarazioni vanno inseriti manualmente.

Dopo aver completato il modulo on-line con le info richieste, cliccando sul pulsante GENERA DOMANDA l'applicazione effettua il controllo sulle informazioni inserite.

Se sono rilevati errori di compilazione l'applicazione visualizza ad inizio pagina i campi da verificare. Correggere o inserire le info mancanti e cliccare nuovamente sul tasto GENERA DOMANDA

| Si sono verificati degli errori di inserimento, verificare i campi elencati a seguire:                                                                                  |
|----------------------------------------------------------------------------------------------------|
| CAMPO 4 - Dravincia /Contiente estere di passita: obbligatorio solozionare un valore                                                                                    |
| CAMPO 5 - Comuna / etail a series obligatorio selezionare di valore                                                                                                    |
| CAMPO S - Conductor status di sestenza obbligatorio seleziona e un valore     CAMPO S - Disconteriza di sestenza obbligatorio seleziona e un valore                     |
| CAMPO 6 - Fromine di residenza: obbigatorio selezionale di Nadre                                                                                                    |
| CAMPO 9 - Comune of residenza: obungación selezionia e di Valore                                                                                                    |
| CAMPO 9 - Indinizzo di residerizzi campo obbligatorio     CAMPO 9 - CPU di preferenzi campo obbligatorio                                                                |
| CAMPO 9 - CAP or residenza: Campo dobligatorio     CAMPO 9 - CAP or residenza: Campo dobligatorio                                                                       |
| CAMPO 10 - Mail (no PEC): Campo obbligatorio     CAMPO 11 - Conferme Mail (no PEC): Campo obbligatorio                                                                  |
| CAMPO 11 - Conterma Mail (no PEL): Campo obbligatorio                                                                                                    |
| CAMPO 12 - Cellulare / Recapito telefonico: campo oboligatorio                                                                                                    |
| CAMPO 13 - Ragione sociale: campo oboligatorio     CAMPO 11 - Revindera dalla cada legita chilipterio calcalegare un unlare                                             |
| CAMPO 14 - Provincia della sede legale: obbligatorio selezionare di valore                                                                                              |
| CAMPO 15 - Comune della sede legale: obnigatorio selezionare un valore                                                                                                  |
| CAMPO 16 - Indirizzo della sede legale: Campo obbligatorio                                                                                                    |
| CAMPU 17 - CAP: campo oboligatorio                                                                                                    |
| CAMPU 18 - CUAR Azienda (Conice Unico delle Aziende Agricole – UPH n. 503/909): campo dobligatorio                                                                      |
| CAMPO 19 - IBAN: campo obbligatorio                                                                                                    |
| <ul> <li>CAMPO 20 - Impresa operante nel settore della produzione primaria di prodotti agricoli, ossia prodotti elencati nell'allegato i del trattato, ad</li> </ul>    |
| eccezione dei prodotti della pesca e dell'acquacoitura disciplinati dal Hegolamento (LE) 104/2000 dei Consiglio: Campo obbligatorio                                     |
| <ul> <li>CAMPO 21 - Impresa che ha nel territorio della Regione Lazio una sede operativa, così come definita all'articolo 2 del bando in oggetto: campo</li> </ul>      |
| obbligatorio                                                                                                    |
| CAMPO 22 - Impresa in attivita, come rilevabile dal Registro delle Imprese: Campo obbligatorio                                                                          |
| <ul> <li>CAMPO 23 - Impresa che esercita attività afferenti ad almeno una delle seguenti categorie della classificazione delle attività economiche</li> </ul>           |
| (ATECO) da specificare al campo successivo: campo obbligatorio                                                                                                    |
| CAMPO 24 - Codice ATECO: è obbligatorio selezionare almeno un valore                                                                                                    |
| <ul> <li>CAMPO 25 - Impresa registrata, in qualità di produttore, nel Registro Ufficiale degli Operatori Professionali (RUOP) ai sensi del Regolamento</li> </ul>       |
| UE/2031/2016, articoli 65 e 66: obbligatorio selezionare un valore                                                                                                    |
| <ul> <li>CAMPO 27 - Impresa in possesso del fascicolo aziendale, previsto dal D.P.R. n. 503/1999, costituito, ed eventualmente aggiornato, sul sistema</li> </ul>       |
| informativo SIAN dal quale sia rilevabile il possesso di un orientamento tecnico produttivo (OTE) ascrivibile all'attività di produzione                                |
| florovivalstica: campo obbligatorio                                                                                                    |
| <ul> <li>CAMPO 28 - Impresa che non è in situazioni di fallimento, liquidazione, concordato preventivo, amministrazione controllata o con in corso</li> </ul>           |
| procedimenti che possano determinare una delle situazioni anzidette: campo obbligatorio                                                                                 |
| <ul> <li>CAMPO 29 - Impresa in regola con il pagamento dei contributi previdenziali ed avere un Documento Unico di Regolarità Contributiva (DURC)</li> </ul>            |
| regolare: campo obbligatorio                                                                                                    |
| <ul> <li>CAMPO 31 - Impresa che ha ottenuto o chiesto i seguenti aiuti in esenzione per le finalità di cui alla domanda presentata in risposta al bando in</li> </ul>   |
| oggetto e/o che ha beneficiato di altri aiuti in de minimis al sensi dei Regolamenti (UE) 1407/2013 o 2831/2023 e/o al Regolamento (UE)                                 |
| 717/2014. (Se Si specificare al campo 32): obbligatorio selezionare un valore                                                                                           |
| <ul> <li>CAMPO 33 - "Impresa unica", ossia appartenere all'insieme delle imprese fra le quali esiste almeno una delle relazioni individuate all'art. 2.2 del</li> </ul> |
| Heg, (UE) n. 1408/2013.: obbligatorio selezionare un valore                                                                                                    |
| <ul> <li>CAMPO 35 - La produzione primaria di prodotti agricoli dell'impresa beneficia di eventuali altri aluti de minimis concessi a norma del</li> </ul>              |
| Regolamento (UE) 1407/2013, n. 2831/2023 e/o del Regolamento (UE) n. 717/2014 ma si garantisce, con mezzi adeguati quali la separazione                                 |
| delle attivita o la distinzione dei costi, che la produzione primaria di prodotti agricoli non beneficia di eventuali altri aiuti de minimis concessi a                 |
| norma dei regolamenti sopra richiamati: campo obbligatorio                                                                                                    |
| CAMPO 41 - IMPORTO TOTALE GIUSTIFICATO DA FATTURE O PREVENTIVI AL NETTO DI IVA: campo obbligatorio                                                                      |
| CAMPO 42 - CONTRIBUTO RICHIESTO AL NETTO DI IVA: campo obbligatorio                                                                                                    |
| <ul> <li>ATTENZIONE: è necessario inserire almeno una fattura o un preventivo</li> </ul>                                                                                |

Se non sono rilevati errori di compilazione l'applicazione visualizza la domanda generata con i dati inseriti La domanda generata dal sistema va stampata e salvata in formato PDF sul proprio PC per essere firmata.

In calce alla domanda il sistema visualizza anche gli allegati che dovranno essere inseriti nella MASCHERA DI INVIO.

#### Documenti obbligatori da allegare

- DOMANDA
- Copia delle fatture, o documentazione fiscalmente equivalente, intestate esclusivamente al soggetto richiedente, interamente quietanzate ed emesse dal fornitore dei beni o preventivi di fattura
- Copia della documentazione attestante la congruità delle spese sostenute secondo le modalità previste all'articolo 6 del presente bando

\*\*\* PER INVIARE LA DOMANDA (FIRMATA) E GLI ALLEGATI effettuare una NUOVA AUTENTICAZIONE all'applicazione e procedere utilizzando l'apposita funzione INVIA DOMANDA \*\*\*

| STAMPA ESCI |
|-------------|

Una volta salvata la domanda cliccare sul tasto ESCI.

Quando si hanno tutti i file richiesti (effettuare un nuovo accesso al sistema e cliccare su INVIA DOMANDA.

N.B. Nel caso in cui occorresse ristampare la domanda o modificare parte dei dati inseriti, è possibile farlo <u>PRIMA DELL'INVIO</u>, tramite le funzioni <u>RISTAMPA</u> E <u>MODIFICA</u> disponibili effettuando un nuovo accesso al sistema

# Seleziona una delle opzioni disponibili

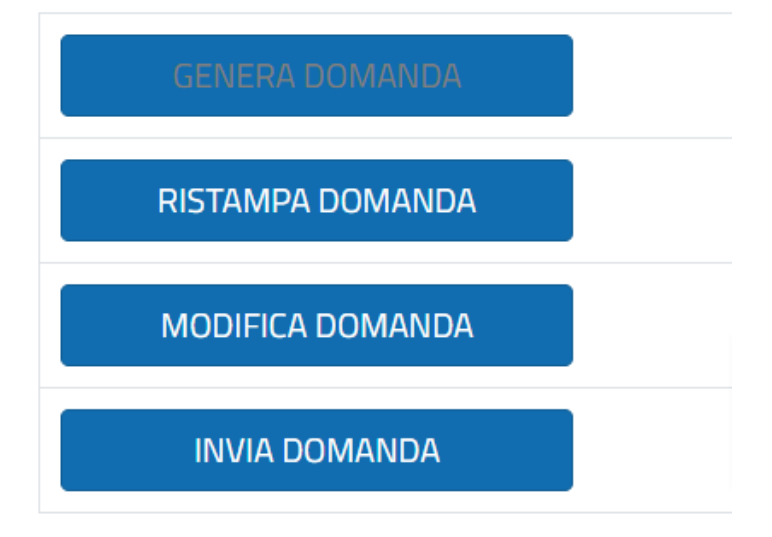

Cliccando sul pulsante "INVIA DOMANDA" si accede alla maschera di invio in cui inserire gli allegati (N.B. I FILE DEVONO ESSERE IN FORMATO PDF E DEL PESO MASSIMO DI 2 MB CIASCUNO).

<u>Per abilitare i pulsanti di selezione dei file dal proprio dispositivo:</u> occorre prima apporre il segno di spunta nel campo relativo all'informativa privacy.

| Riepilogo                                                                                                    |
|----------------------------------------------------------------------------------------------------|
| <ul> <li>Apponendo il segno di spunta sul campo a lato dichiaro di aver letto e accettato l'informativa privacy</li> <li>N.B. Seleziona il campo per abilitare i pulsanti di selezione dei file da caricare e il pulsante 'INVIO A SOLO SCOPO DIMOSTRATIVO'</li> </ul> |
| DOMANDA (OBBLIGATORIO):                                                                                                    |
| Scegli file Nessun file selezionato                                                                                                    |
| Copia delle fatture, o documentazione fiscalmente equivalente, intestate esclusivamente al soggetto richiedente, interamente quietanzate ed emesse dal<br>fornitore dei beni o preventivi di fattura (OBBLIGATORIO):                                                   |
| Scegli file Nessun file selezionato                                                                                                    |
| Copia della documentazione attestante la congruità delle spese sostenute secondo le modalità previste all'articolo 6 del presente bando (OBBLIGATORIO):                                                                                                    |
| Scegli file Nessun file selezionato                                                                                                    |
| Dichiarazione de minimis per tutte le imprese controllate/controllanti:                                                                                                    |
| Scegli file Nessun file selezionato                                                                                                    |
| ATTENZIONE!<br>Dopo aver cliccato sul pulsante 'INVIO A SOLO SCOPO DIMOSTRATIVO' attendere di essere reindirizzati alla pagina con il messaggio di conferma<br>NON CHIUDERE LA FINESTRA DEL BROWSER PRIMA DI AVER VISUALIZZATO LA PAGINA DI CONFERMA.                  |
| INVIO A SOLO SCOPO DIMOSTRATIVO                                                                                                    |

Dopo aver cliccato sul pulsante di invio, ATTENDERE LA RISPOSTA DEL SISTEMA SENZA COMPIERE ALTRE OPERAZIONI. Se il sistema rileva errori visualizza i messaggi con l'indicazione dei problemi riscontrati, se l'invio va a buon fine si visualizza la pagina di conferma dell'avvenuto invio.

### MAIL INVIATE DAL SISTEMA

L'intera procedura prevede la notifica all'utente, alla mail indicata nel modulo on-line, di tre tipologie di mail:

- 1. dall'indirizzo noreply-servizi@regione.lazio.it:
  - una mail è spedita ad ogni generazione/modifica di domanda;
  - una mail è spedita ad ogni INVIO di domanda (N.B. questa e-mail contiene in allegato i file inseriti dall'utente, oltre a un file di testo con il riepilogo dei dati inseriti e un file xml che serve per motivi tecnici; i file sono rinominati con il codice domanda);
- 2. dall'indirizzo <u>florovivaismo-prot@regione.lazio.it</u> la mail che attesa la chiusura corretta della procedura inviata in automatico dal sistema di protocollo e contenente il numero di protocollo assegnato alla domanda inviata